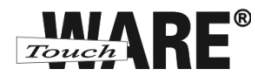

## Nastavení e-mailového klienta v mobilním zařízení iPhone

IMAP

Protokol IMAP je převážně pro uživatele, kteří pro svou práci využívají více počítačů a chtějí mít kontrolu nad svou poštou. Protokol IMAP po každé změně ve Vašem e-mailovém klientovi synchronizuje nastavená data s ostatními e-mailovými klienty, kde je nastavený. Stejným způsobem synchronizuje i Vaší poštu.

V případě, že nastavíte stejným způsobem e-mailového klienta na jiném počítači a na prvním označíte přijaté zprávy jako přečtené, na druhém počítači budou také označené jako přečtené, stejně tak je to i s odeslanou poštou, pokud odešlete zprávu z jednoho počítače (klienta), na druhém počítači (klientovi) bude odeslaná pošta v odeslaných zprávách.

## Nastavení:

1) Spusťte (otevřete) aplikaci Nastavení

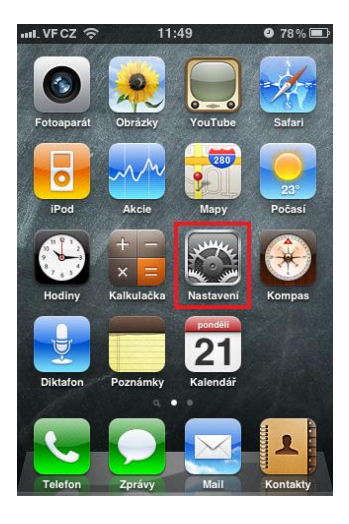

2) V nabídce možností klikněte na Mail, Kontakty, Kalendáře

| II. VF CZ | z 🗢 11:49 🛛               | 78% 📟 |
|-----------|---------------------------|-------|
|           | Nastavení                 |       |
|           | Zvuk                      | >     |
| <b>*</b>  | Jas                       | >     |
|           | Tapeta                    | >     |
|           |                           |       |
| 8         | Obecné                    | >     |
|           | Mail, Kontakty, Kalendáře | • >   |
| <b>S</b>  | Telefon                   | >     |
| 1         | Safari                    | >     |
|           | Zprávy                    | >     |
|           | iPod                      | >     |

TouchWARE, s.r.o. Klapkova 90, 182 00 Praha 8 – Kobylisy e-mail: touchware@touchware.cz, web: www.touchware.cz

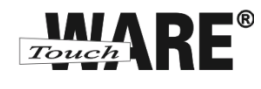

3) Klikněte prstem na možnost Přidat účet

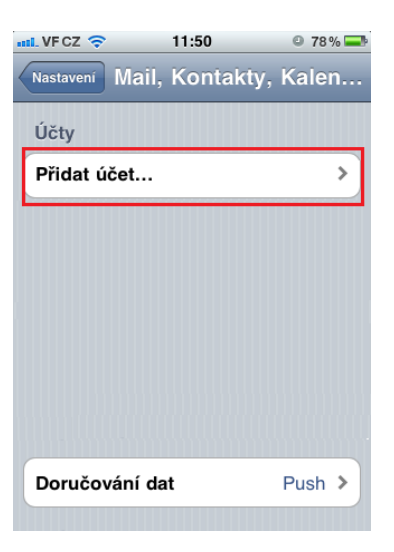

4) V nabídce možností klikněte na Ostatní

| nil. VF CZ 🛜 | 11:50          | 78% |
|--------------|----------------|-----|
| Mail         | Přidat účet    |     |
| 8            | Exchange       | e   |
| n            | nobilem        | e   |
|              | G <b>⊠</b> aiľ |     |
| -            | YAHOO!         |     |
|              | Aol.           |     |
|              | Ostatní        |     |

5) V nabídce možností klikněte na Přidat účet

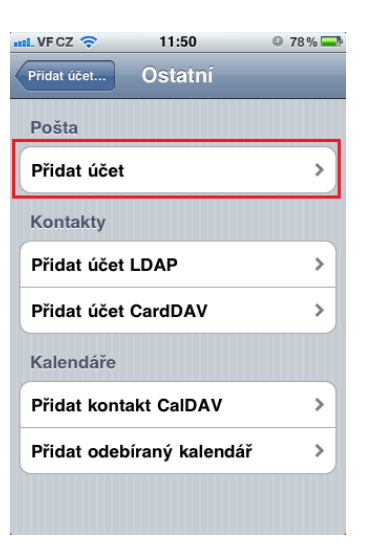

TouchWARE, s.r.o. Klapkova 90, 182 00 Praha 8 – Kobylisy e-mail: touchware@touchware.cz, web: www.touchware.cz

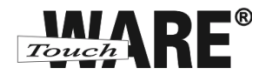

- 6) Do prázdných kolonek vypište následující údaje:
  - Jméno: Vaše jméno, zobrazuje se příjemci Vašich zpráv
  - Adresa: Vaše e-mailová adresa
  - Heslo: Vaše heslo k e-mailovému účtu

Název účtu

Popis:

•

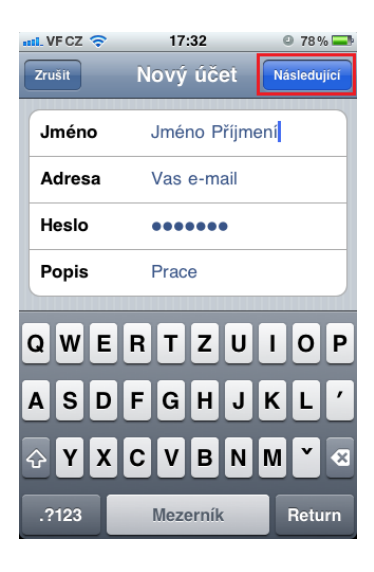

- 7) Pokračujte tlačítkem Následující vpravo nahoře
- 8) V horní části obrazovky klikněte na možnost IMAP a zkontrolujte následující údaje:
  - Vaše jméno, zobrazuje se příjemci Vašich zpráv
  - Adresa: Vaše e-mailová adresa
  - Popis: Název účtu

Jméno:

•

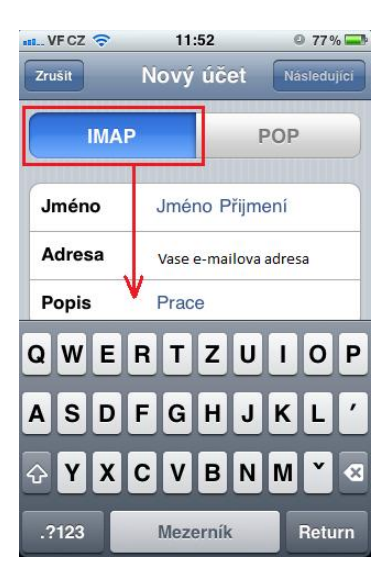

9) Pomocí prstu přejeďte o kategorii níže

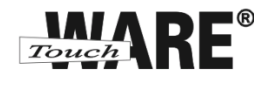

- 10) Do kategorie Server příchozí pošty vyplňte následující údaje:
  - Hostitel: imap.touchware.cz
    - Uživatel: Vaše e-mailová adresa
  - Heslo:
- Vaše heslo k e-mailovému účtu

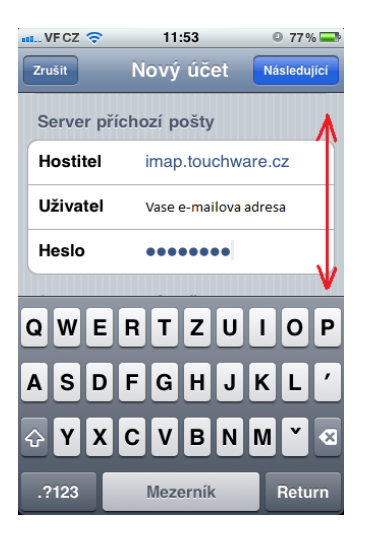

11) Pokračujte směrem dolů na další kategorii

•

- 12) Do kategorie Server odchozí pošty vyplňte následující údaje:
  - Hostitel: smtp.touchware.cz
    - Uživatel: Vaše e-mailová adresa
  - Heslo: Vaše heslo k e-mailovému účtu

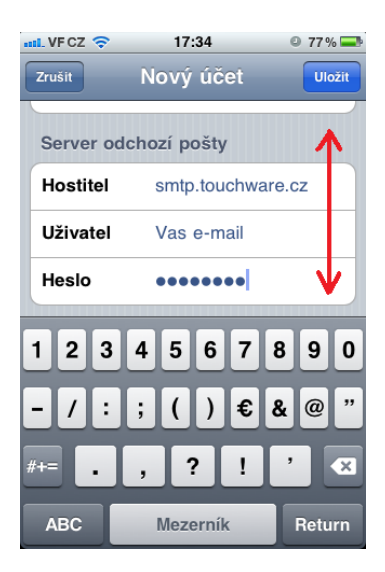

13) V horní části okna klikněte na tlačítko Uložit

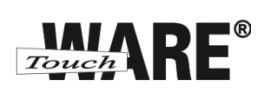

## 14) Klikněte na název Vašeho účtu

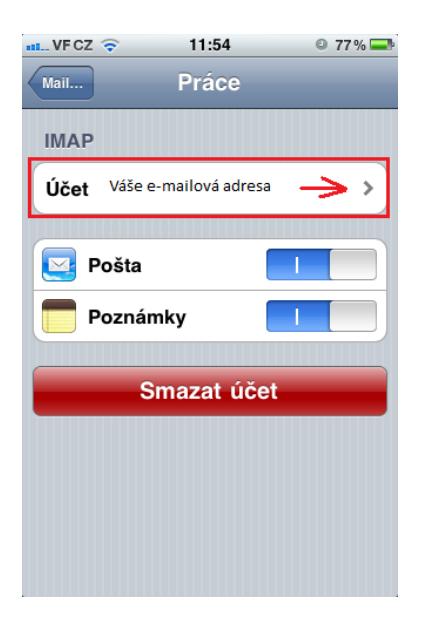

15) Přejeďte do dolní části a klikněte na Ostatní

| w VFCZ 🗢                      | 11:54          | © 77% 💻     |  |  |
|-------------------------------|----------------|-------------|--|--|
| Zrušit                        | Účet           | Hotovo      |  |  |
| Adresa                        | zdenek.sabela@ | etouchwa    |  |  |
| Popis                         | Práce          |             |  |  |
| Server příchozí pošty         |                |             |  |  |
| Hostitel                      | imap.touchwa   | are.cz      |  |  |
| Uživatel zdenek.sabela@touchw |                |             |  |  |
| Heslo                         | •••••          |             |  |  |
| Server odchozí pošty          |                |             |  |  |
| SMTP                          | smtp.touch     | ware.cz >   |  |  |
|                               |                |             |  |  |
| Ostatní                       |                | <b>→</b> >) |  |  |

TouchWARE, s.r.o. Klapkova 90, 182 00 Praha 8 – Kobylisy e-mail: touchware@touchware.cz, web: www.touchware.cz

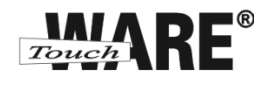

16) V oblasti chování schránek vyberte názvy schránek, do které se Vám bude ukládat pošta

| Schránka Koncepty:       |
|--------------------------|
| Schránka Odeslaná pošta: |
| Schránka Smazané:        |

Koncepty Odeslaná pošta Odstraněná pošta

| 🚛 VFCZ 🗢       | 11:53   | 77%          | Þ |
|----------------|---------|--------------|---|
| Účet (         | Dstatní |              | i |
| Chování schrá  | ánky    |              |   |
| Schránka Kor   | cepty   | Koncepty >   |   |
| Schránka Ode   | slané 🤇 | Odeslaná >   |   |
| Schránka Sma   | azané O | dstraněn >   |   |
| Smazané zprá   | vy      |              |   |
| Odstranit      | Po jed  | lnom týdnu ゝ |   |
| Nastavení příd | hozí po | šty          |   |
| Použít SSL     |         |              |   |
| Ověření totož  | nosti   | Heslo 🔉      |   |
|                |         |              |   |

- 17) Přejeďte na dolní část stránky
- 18) Aktivujte Použít SSL
- 19) Zkontrolujte, zda máte číslo Port serveru 993, popřípadě ho změňte

| NFCZ 🗢                       | 11:54   | © 77     | % 🔜 |  |
|------------------------------|---------|----------|-----|--|
| Účet                         | Ostatní |          |     |  |
|                              |         |          |     |  |
| Schránka Odeslané Odeslaná > |         |          |     |  |
| Schránka Smazané Odstraněn > |         |          |     |  |
| Smazané zprávy               |         |          |     |  |
| Odstranit                    | Po jedn | om týdnu | >   |  |
| Nastavení příchozí pošty     |         |          |     |  |
| Použít SSL                   |         |          |     |  |
| Ověření totož                | nosti   | Heslo    | >   |  |
| Předpona cesty IMAP /        |         |          |     |  |
| Port serveru                 | 993     |          |     |  |

> Po nastavení můžete začít plnohodnotně využívat IMAP účet ve Vašem mobilním zařízení